## **Manage Client Labels**

| Home > EMTrack > EMTrack Labels > Manage Client Labels |  |
|--------------------------------------------------------|--|
| J                                                      |  |

As Region Administrator, you can set up Client Labels that you can use to categorize patients. This can help you quickly locate a subset of patients.

| Client Label Management |        |             |  |
|-------------------------|--------|-------------|--|
| Actions                 | Name   | Description |  |
| × 🗹                     | Misc   | Other       |  |
| × 🗹                     | OB     |             |  |
| ×Z                      | STEMI  |             |  |
| × 🗹                     | Stroke |             |  |
| × 🗹                     | Trauma |             |  |
| Drafarrad Dravidara     |        |             |  |

Consider using them for:

- Special patient needs
- Emergency worker identification, such as fire department, EMS, nurse
- Bioterrorism agents

## To manage labels

- 1. On the upper right, click System Settings.
- 2. On the left, under Other Settings, click Regional Settings. The Regional Settings page opens.

- 3. To add a label, scroll down to the Client Label Management section and:
  - a. Click Add Label. A new row opens in the table.
  - b. Enter the label's Name and Description.
  - c. Click Update. The table shows the new label.
- 4. To edit a label:
  - a. Locate the label and click its edit icon. The row becomes editable.
  - b. Change the label's Name and/or Description.
  - c. Click Update.
- 5. To delete a label, locate it in the list and click its delete icon.
- $\ensuremath{\text{Tip}}$  : Deleting permanently removes the label. You cannot undo this action.
- 6. Click Save.